## Optagelse af video i iTunes-format

Ved optagelse med indstillingen EKSPORT slået til kan du overføre videoer til Apple's software "iTunes", når enheden er sluttet til en pc. "LIB." vises, når der optages videoer i iTunes-format. Brug den medfølgende software til at overføre videoklip.

## BEMÆRK:-

Besøg venligst den følgende adresse for at få yderligere information om iTunes og iPod.

http://www.apple.com/itunes/

1 Vælg videotilstand.

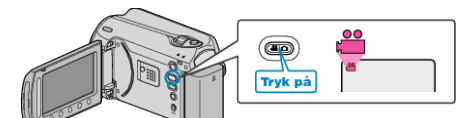

- Video-ikonet kommer til syne.
- 2 Tryk på knappen UPLOAD/EXPORT for at vise menuen UPLOAD SETTINGS/EXPORT SETTINGS.

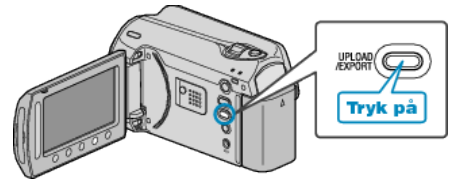

3 Vælg "EXPORT SHOOTING" og berør @-knappen.

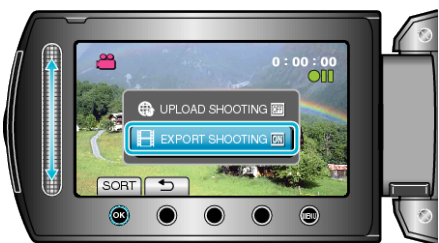

- Tilstanden skifter mellem ON og OFF ved hvert tryk.
- Tryk "OFF" for at annullere denne indstilling.
- Berør <sup>←</sup>>-knappen efter indstillingen.
- 4 Begynd optagelsen.

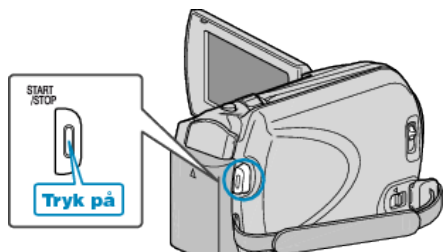

• Tryk igen for at standse optagelsen.

## Overførsel af optagede videoklip til iPod

Du kan eksport videoer til iTunes ved hjælp af den medfølgende software "Everio MediaBrowser".

Installér sofwaren på din pc, og forbind enheden og pc.

- Se hjælp-filen for at detaljer om brug af softwaren.
- Se hjælpefilen i iTunes for yderligere information om overførsel af filer til iPod.

## Problemer med eksportering af filer til iTunes

 Se "Q&A", "Seneste information", "Download-information", osv. på "Klik for seneste produktinfo" i hjælpefilen, der leveres med "Everio Media-Browser"-softwaren.